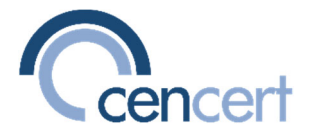

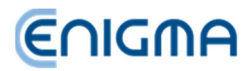

## PROCEDURA ODNOWIENIA CERTYFIKATU ZA POMOCĄ PROGRAMU

PEM-HEART Odnowienie Certyfikatu

 Podłącz urządzenie (np. kartę) z ważnym certyfikatem do komputera. Uruchom program *PEM-HEART Odnowienie certyfikatu* (kliknij na "lupę" na dole ekranu Windows i wpisz nazwę *"PEM-HEART Odnowienie certyfikatu"*).

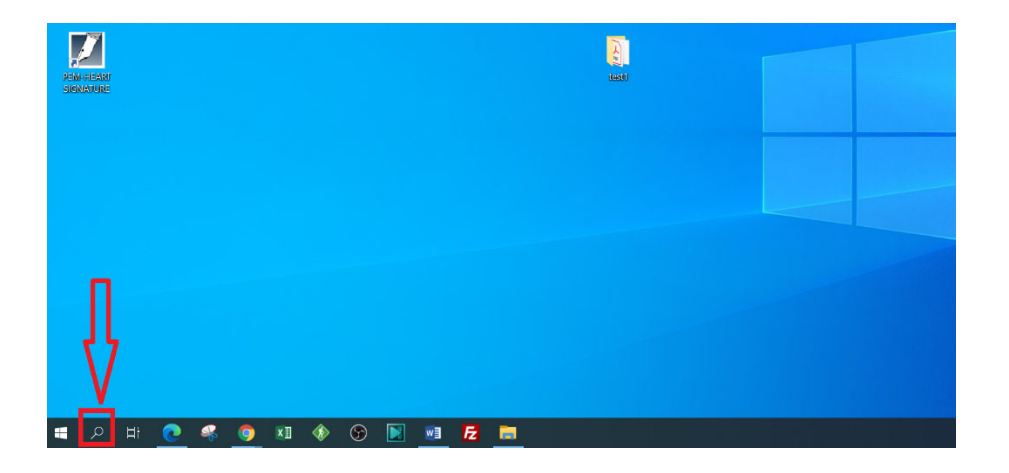

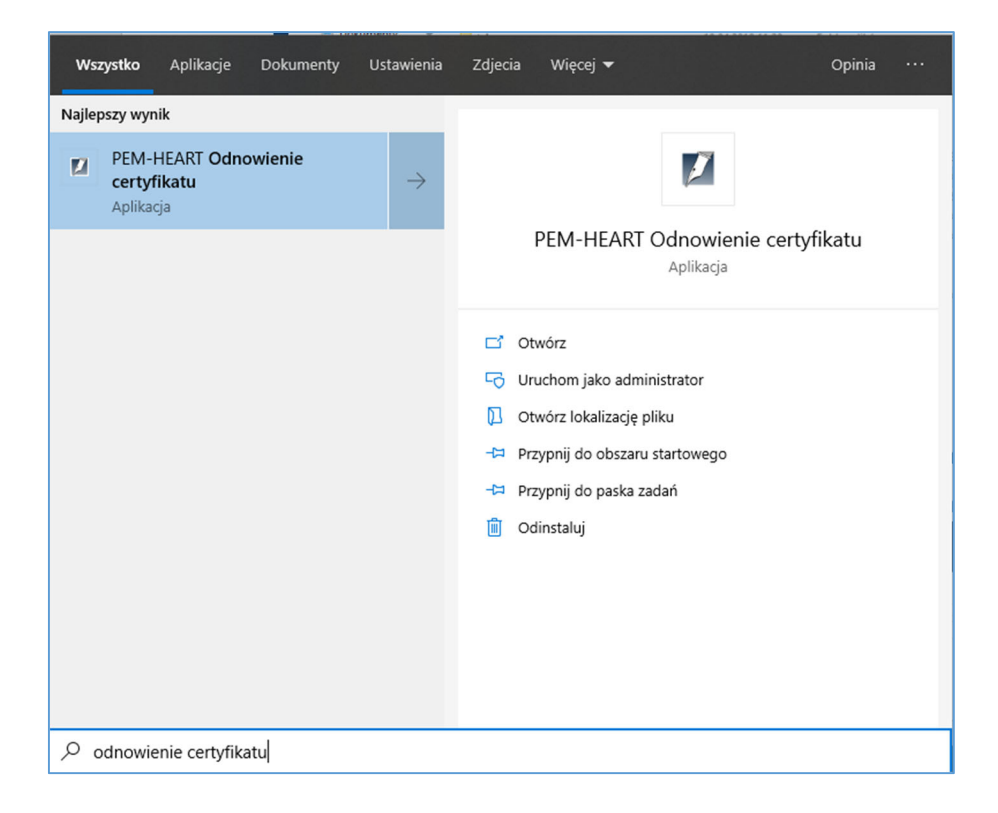

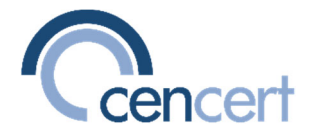

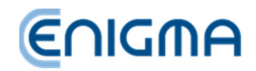

2. Wprowadź pin do karty z certyfikatem kwalifikowanym.

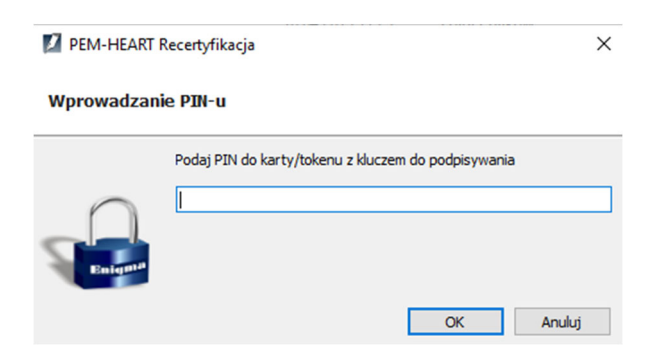

3. Kliknij napis Odnów certyfikat.

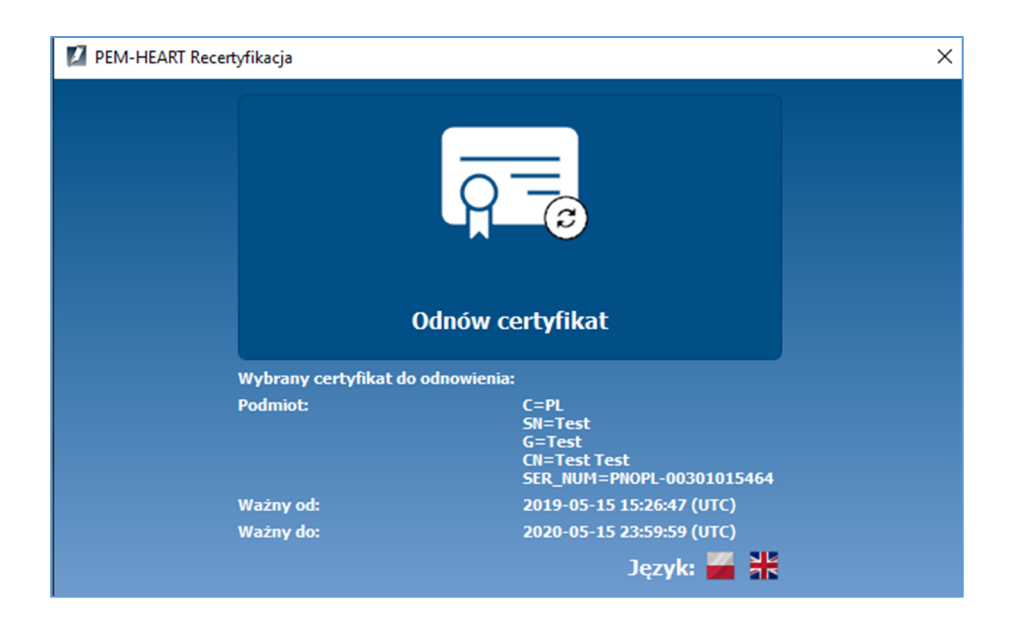

Wprowadź zakupiony w sklepie WWW (<u>www.cencert.pl</u>) kod (klucz licencyjny) pozwalający na wykonanie procedury odnowienia. Możesz też wprowadzić kod partnera CenCert. (UWAGA!!! Nie dotyczy sytuacji, gdy odnowienia certyfikatu obywa się na podstawie odrębnej

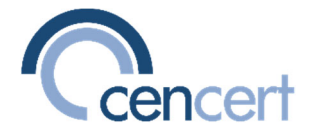

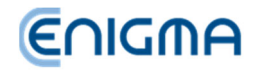

umowy z CenCert, regulującej zasady płatności – wtedy okienko do wprowadzania kodu nie jest wyświetlane).

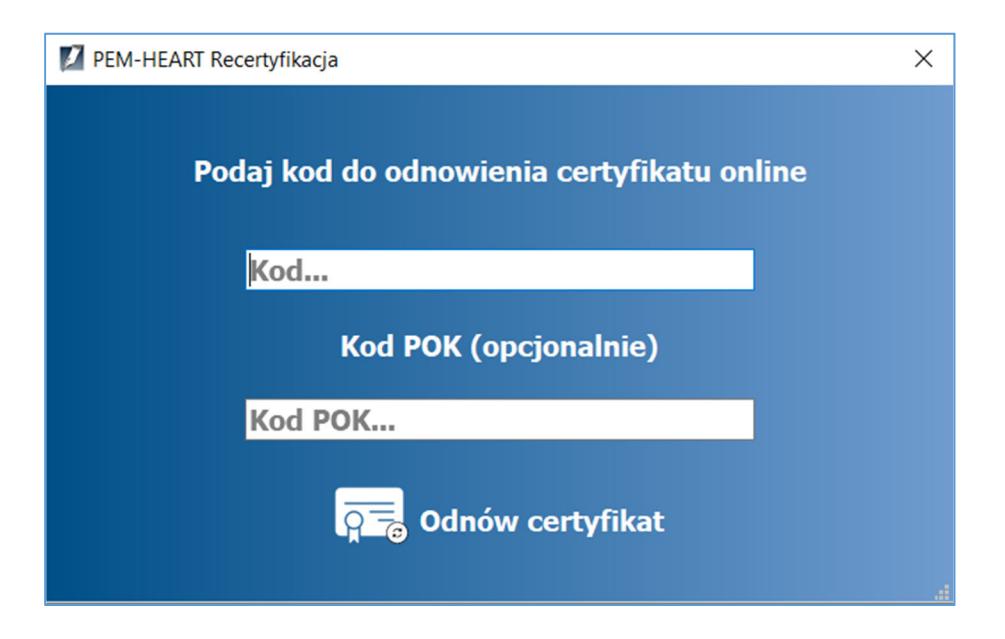

4. Wybierz od kiedy nowy certyfikat ma być ważny.

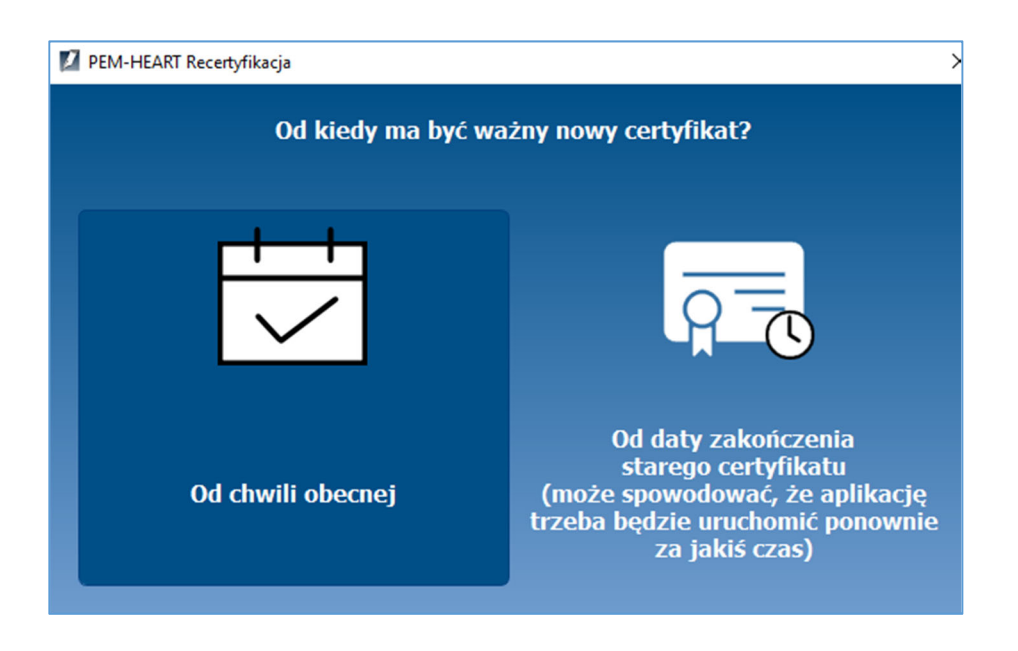

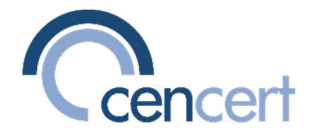

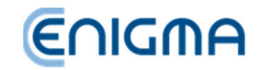

5. Możesz zapoznać się z treścią wniosku o wystawienie nowego certyfikatu. W tym celu wybierz opcję: Otwórz wniosek.

| PEM-HEART Recertyfikacja          | ×                |  |  |
|-----------------------------------|------------------|--|--|
| Wniosek o wystawienie certyfikatu |                  |  |  |
|                                   |                  |  |  |
|                                   |                  |  |  |
| Otwórz wniosek                    | Podpisz i wyślij |  |  |

6. Program proponuje zapisanie wniosku w domyślnej lokalizacji na dysku C. Możesz zmienić folder zapisu na dowolny Twój folder (np. na "Ten Komputer -> Dokumenty"). Jeśli wybierzesz folder, do którego nie masz praw zapisu, program wyświetli komunikat z informacją i propozycją zapisu w innym miejscu:

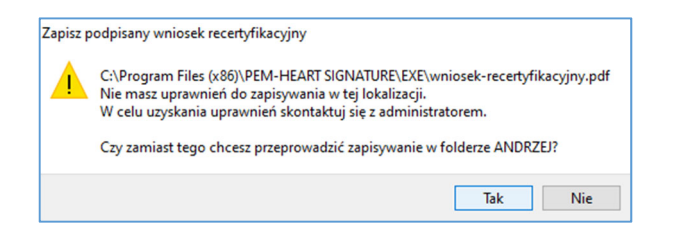

Kliknij "Tak" jeśli odpowiada Ci lokalizacja zaproponowana przez program. Kliknij "Nie" jeśli chcesz wybrać inną lokalizację zapisu.

Możesz zapoznać się z treścią wniosku, klikają dwa razy na plik (wymagany jest bezpłatny program *Acrobat Reader* lub inna przeglądarka plików PDF).

Uwaga! Nasz serwer zabezpiecza wysyłane wnioski przy użyciu podpisu niekwalifikowanego. Ponieważ *Acrobat Reader* nie umie potwierdzić poprawności tego podpisu, przy otwieraniu wniosku zobaczysz komunikat *Wystąpiły problemy z co najmniej jednym podpisem*. Komunikat

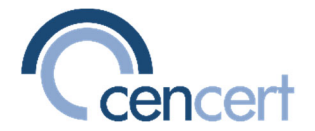

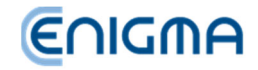

należy zignorować, nie ma on żadnego wpływu na bezpieczeństwo ani funkcjonalność systemu.

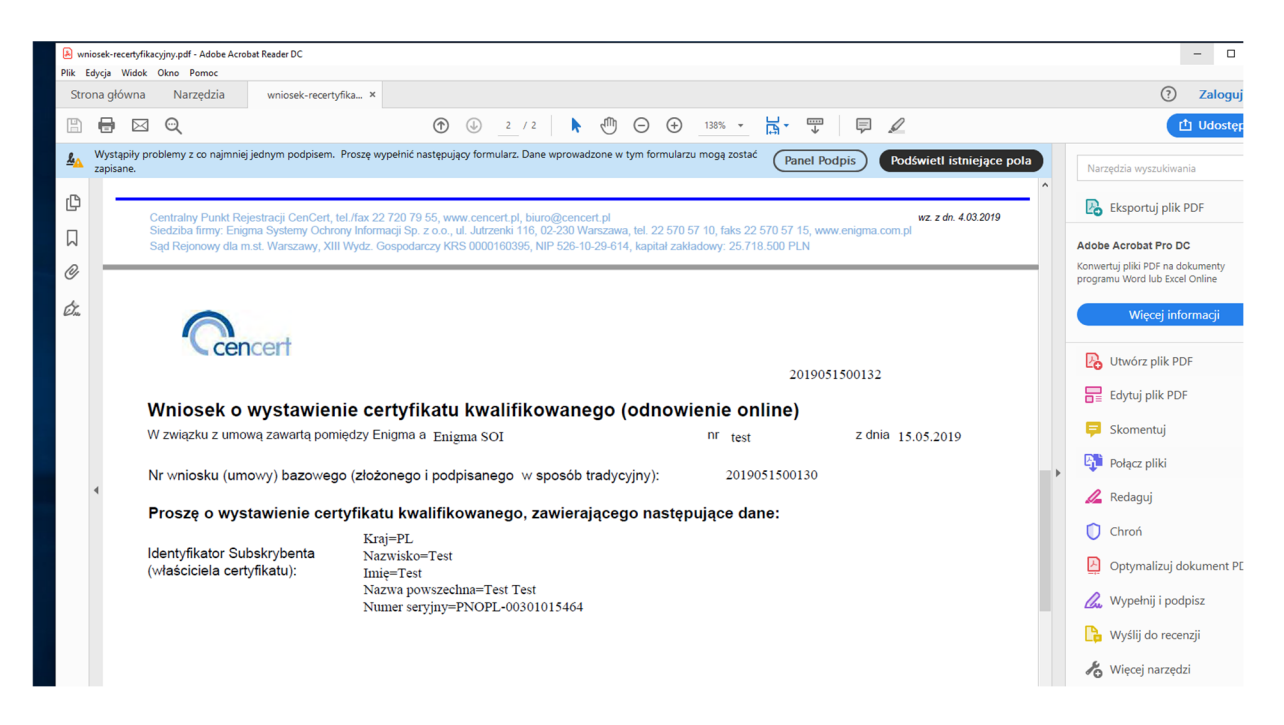

7. Wybierz opcję: Podpisz i wyślij.

Spowoduje to podpisanie wniosku o wystawienie certyfikatu (bezpośrednio w programie - nie ma potrzeby uruchamiania dodatkowych programów).

| 💋 PEM-HEART Recertyfikacja | ×                  |
|----------------------------|--------------------|
| Wniosek o wystav           | vienie certyfikatu |
|                            |                    |
| Otwórz wniosek             | Podpisz i wyślij   |

8. Po podpisaniu wniosku program wyświetli informację o konieczności zapisania wniosku na dysku.

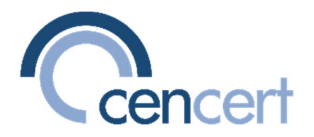

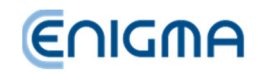

| 🚺 PEM-HEART Recertyfikacja                                            | ×                                            |
|-----------------------------------------------------------------------|----------------------------------------------|
| Wniosek o wystav                                                      | vienie certyfikatu                           |
|                                                                       |                                              |
| 💋 Podpisano wniosek                                                   | ×                                            |
| Podpisano wniosek o recertyfikacj<br>obowiązkowe zapisanie go na dysł | ię. Za chwilę zostaniesz poproszony o<br>cu. |
|                                                                       | ОК                                           |
| Otwórz wniosek                                                        | Podpisz i wyślij                             |

Program proponuje zapisanie wniosku w domyślnej lokalizacji na dysku C.
 Możesz zmienić folder zapisu na dowolny Twój folder (np. na "Ten Komputer -> Dokumenty").

Podpisany wniosek stanowi informację dla Ciebie, dotyczącą Twojego zamówienia nowego certyfikatu oraz standardowych informacji związanych ze świadczeniem kwalifikowanej usługi wystawiania certyfikatów.

10. JEŚLI wybrałeś, że **nowy certyfikat jest ważny od razu**, nowy certyfikat zostanie teraz wgrany na kartę i zastąpi stary certyfikat.

JEŚLI wybrałeś, że nowy certyfikat ma być ważny od daty zakończenia starego certyfikatu – przejdź do punktu 12.

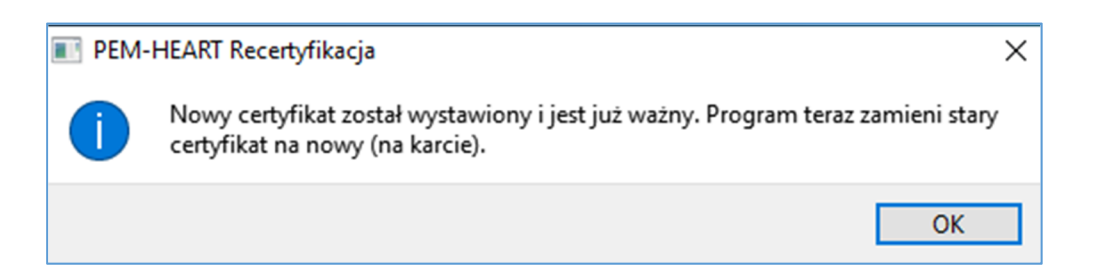

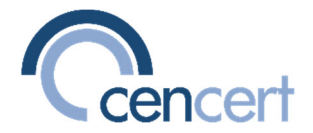

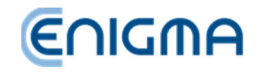

11. Koniec procedury odnowienia certyfikatu – możesz już korzystać z nowego certyfikatu zainstalowanego na karcie i w systemie Windows.

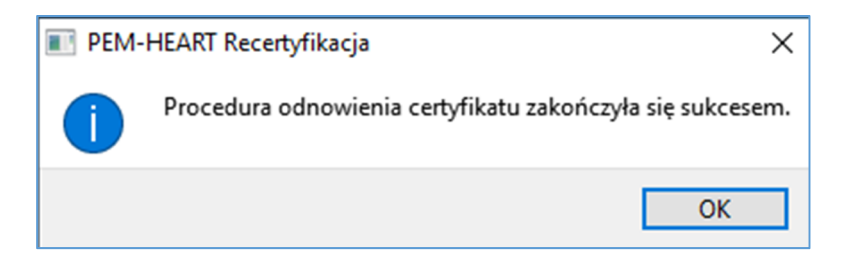

12. Poniższe kroki procedury występują, jeśli wybrałeś, że **nowy certyfikat ma być ważny od daty zakończenia starego certyfikatu** (odroczona data ważności).

Po realizacji kroku 9 (zapisanie podpisanego wniosku), program kończy procedurę odnowienia:

| PEM- | HEART Recertyfikacja                                                                                                    |
|------|----------------------------------------------------------------------------------------------------|
| ?    | Procedura odnowienia certyfikatu zakończyła się sukcesem.<br>Wygenerowany został certyfikat, który będzie ważny od 2020-09-18 23:59:59<br>(UTC).<br>Aby go zainstalować na karcie uruchom program ponownie po podanej powyżej<br>dacie. |
|      | (Opcjonalne) Jeśli chcesz zapisać nowy certyfikat na dysku naciśnij przycisk<br>zachowaj.                                                                                                    |
|      | OK Zachowaj                                                                                                    |

Należy nacisnąć OK i zakończyć program.

W celu zainstalowania nowego certyfikatu trzeba uruchomić program *PEM-HEART Odnowienie certyfikatu* ponownie, w momencie gdy nowy certyfikat będzie już ważny (a stary będzie już nieważny).

Nie ma ograniczenia okresu, w który można uruchomić ponownie program i zainstalować nowy certyfikat – można to zrobić w dowolnym momencie, w okresie ważności nowego certyfikatu.

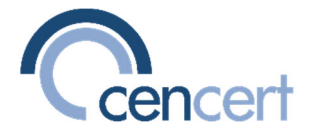

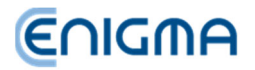

## Instalacja nowego certyfikatu (gdy nowy certyfikat ma odroczoną datę ważności).

- Gdy (stary) certyfikat zapisany na karcie utraci już swoją ważność, podłącz urządzenie (np. kartę) z przeterminowanym certyfikatem do komputera i uruchom program PEM-HEART Odnowienie certyfikatu.
- 2. Wprowadź pin do karty.

| PEM-HEART  | Recertyfikacja ×                                                |
|------------|-----------------------------------------------------------------|
| Wprowadzan | ie PIN-u                                                        |
| Balgat     | Podaj PIN do karty/tokenu z kluczem do podpisywania [ OK Anuluj |

3. Program wyświetli komunikat o nowym certyfikacie gotowym do instalacji:

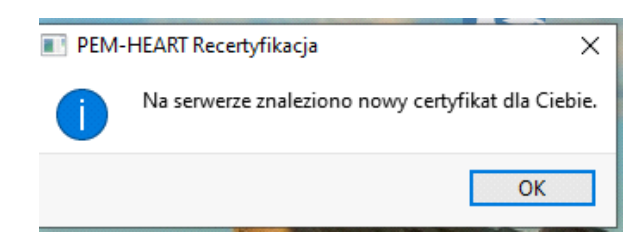

4. Po wciśnięciu OK, program zaproponuje instalację certyfikatu:

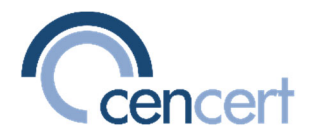

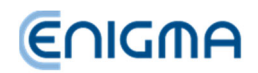

| PEM-HEART Recertyfikacja |                                                                        | × |
|--------------------------|------------------------------------------------------------------------|---|
|                          |                                                                        |   |
|                          | Instaluj certyfikat                                                    |   |
| Wybrany certy            | îkat do odnowienia:                                                    |   |
| Podmiot:                 | C=PL<br>SH=Test<br>G=Test<br>CH=Test Test<br>SFR_NUM=PNOPL-74052231138 |   |
| Ważny od:                | 2019-03-07 08:00:48 (UTC)                                              |   |
| Ważny do:                | 2021-03-07 23:59:59 (UTC)                                              |   |
|                          | Język: 🎬 👫                                                             |   |

Kliknij ikonę "Instaluj certyfikat"

| E PEM- | HEART Recertyfikacja                                               | ×        |
|--------|--------------------------------------------------------------------|----------|
|        | Program zamieni teraz na karcie stary (nieważny) certyfikat na now | <i>.</i> |
|        | ОК                                                                 | ]        |

Kliknij "OK".

5. **Koniec procedury instalacji certyfikatu** – możesz już korzystać z nowego certyfikatu zainstalowanego na karcie i w systemie Windows.

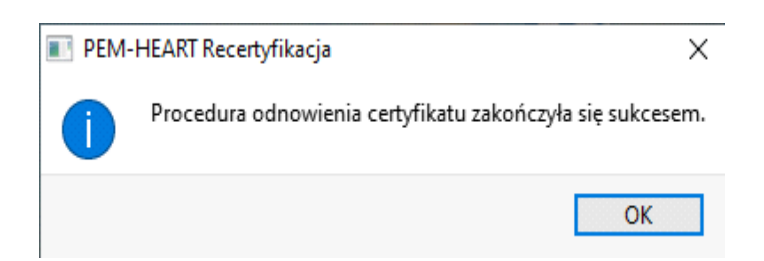